## V2004 新機能 クイックガイド

# 空間データエディタのデータベースプロンプト

ご存知でしたか?... 編集中に要素を追加したとき、属性入力用のプロンプトを自動で 出すことができます。

#### データベースプロンプトによって...

- 新たに要素を追加したとき、属性項目 ( 値 ) の入力用プロンプトを自動で出します。
- 編集操作で要素を分割または結合したとき、属性項目 ( 値 ) の入力用プロンプトを自動で出します。
- 新規レコードが自動的に作られます。
- テーブルを開かずにデータベーステーブルにレコードを入力できます。

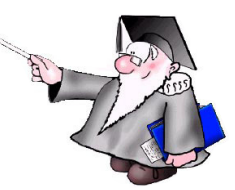

| 🗏 Database Promp | t 💶 🛛            |
|------------------|------------------|
| Yector CAD       |                  |
| Point Table      | schools          |
| Line Table       |                  |
| Polygon Table    |                  |
| Prompt when:     | 🗖 Change Active  |
| 🗖 Add Point      | J Change All     |
| ⊐ Add Line       | ⊒ Change Default |
| ⊐ Add Polygon    |                  |
| ⊒ Split Line     |                  |
| 📕 Split Polygon  |                  |
| ┛ Join Polygons  |                  |
| ОК               | Cancel Help      |

データベースプロンプトを設定すると、 要素の追加の度に属性値を入力するため のプロンプトが出ます。ラインの追加や 消去に伴うポリゴンの分割やマージ(結 合)の際も、同様にデータベースプロン プトが出ます。

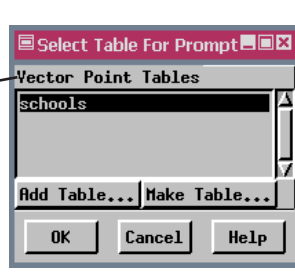

要素テーブルボタンをクリックすること で、その要素タイプの〈プロンプト用のテー ブルを選択 (Select Table For Prompt)〉ウィ ンドウが開きます。希望に応じて各要素タ イプのテーブルを選択できます。

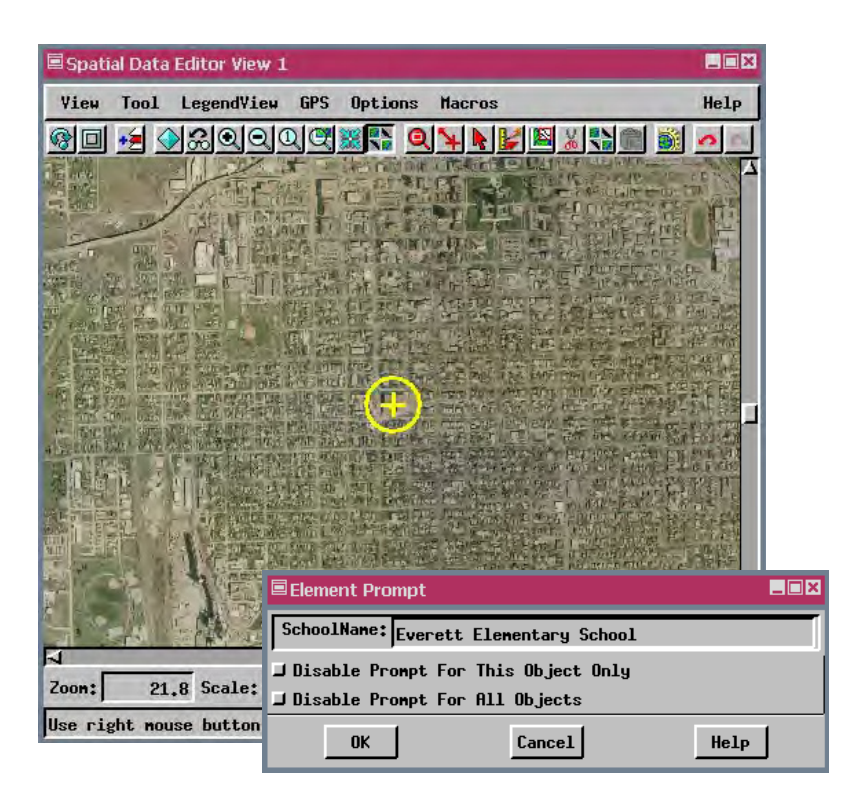

#### データベースプロンプトを使う方法

- ベクタまたは CAD オブジェクトを新規作成するか既存のものを開きます。
- 〈空間データエディタ〉ウィンドウで [ 設定 (Setup)]>[ データベースプロンプト (Database Prompt)] を選択します。
- 希望する要素タイプのテーブルをクリックします。
- 既存のテーブルをクリックするか、他のオブジェクトからテーブルを追加、または新規のテーブルを作成します。
- 選択した要素タイプについて "プロンプトのタイミング (Prompt when)" のトグルをオンにします。
- 要素を追加または編集して、プロンプトが出たら属性値を入力します。

### さらに知りたいことがあれば...

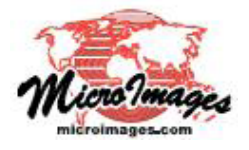

下記のマニュアルの Edit の章から「データベース編集用のプロンプトの設定 (Setting Up Prompts for Database Editing)」と題されたページをご覧ください (翻訳)株式会社オープンGIS 東京都墨田区吾妻橋 1-19-14 紀伊国屋ビル 1F Tel: (03)3623-2851 Fax: (03)3623-3025 E-mail: info@opengis.co.jp

オンラインリファレンスマニュアル